# USER MANUAL FOR

# <u>LEAVE</u> <u>MANAGEMENT</u> <u>SYSTEM</u>

(Version - 13.5.1)

# INDEX

# 1. INTRODUCTION

# 2. USER

- Public Holiday
- Leave Application
- OD Gate Pass
- Leave Approval status
- Leave Balance
- Employee Attendance
- Change Password
- Logout

# 3. SUPER USER

- Public Holiday
- Leave Application
- OD Gate Pass
- Leave Approval status
- Leave Balance
- Employee Attendance
- Change Password
- Approve Leave (Not in User)
- Employee Reports (Not in User)
- Logout

# 4. GATE USER

- Half Day Leave Status
- OD Gate Pass Status

# 5. ADMIN

- Approve Leave
- Create/Delete/Update User

# 6.FORGOT PASSWORD

# INTRODUCTION:

Leave Management System enables you to get the status of the leave, view daily attendance record, and to apply for leave.

It facilitates you to :

- Submit the online request for leave application.
- Check the applied leave status and the Leave Balance.
- View the list of holidays offered by the company.
- View Attendance Record.

This application allows the following different types of user with different privileges:

- SUPER USER (REPORTING USER)
- USER
- GATE USER
- ADMIN
  - **SUPER USER** has the authority to approve/reject leaves and check monthly reports of the users who report to him/her.
- > **USER** is created by ADMIN. A user can:
  - Apply leave online to his/her super user(reporting user)
  - Check his/her attendance.
  - View holidays defined by the company
- GATE USER is created by ADMIN. Gate users check gate pass of all employees and half day OD leave status of Employees along with their approval or rejection.
- > ADMIN is a system defined user and has the following rights:
  - Can Approve/reject leave of any user.
  - Can create/delete/update users' account that access leave management system.
  - Can create user accounts through excel sheet dynamically.

# Working of Online Leave Management System

- Initially, Admin will create the users according to the hierarchy, who will then have access to the Leave Management System. All the users will be USERs, a few will have SUPER USER rights and a very few of them will have the GATE USER rights depending upon the hierarchy.
- Super Users can view Employee details of the Users who report to him/her.
- Users can apply leaves online.
- They can view holidays of the current calendar year.
- They can check status of the applied leave, whether it has been approved or not.
- They can check their attendance record in calendar or grid view.
- Option to change the password.

#### URL for Login of USER/SUPER USER/GATE USER:

Run the browser (for e.g., internet explorer) and type http://<IPofPC>\*/Ims/Default.aspx in the address bar

URL for Login of ADMIN:

Run the browser (for e.g., internet explorer) and type http://<IPofPC>\*/lms/ADMIN/Default.aspx in the address bar

\*<IP of PC> is the IP on which LMS is installed.

Eg: http://192.168.0.98/LMS

Forget Password

| STAR LINK                 | COMMUNICATION PVT. LID.                       |
|---------------------------|-----------------------------------------------|
| Leave/0                   | DD Management System                          |
|                           |                                               |
|                           |                                               |
|                           | User Login                                    |
| User Login IE             | User Login .                                  |
| User Login IC<br>Password | User Login .<br>Employee Login ID<br>Password |

<u>USER</u>

When the User logs in to the Online Leave Management System, the following home page will open.

|                     | Users Page of Online Leave Management System |               |        |  |  |  |  |  |  |  |
|---------------------|----------------------------------------------|---------------|--------|--|--|--|--|--|--|--|
| Leave/OD Management | Profile                                      |               |        |  |  |  |  |  |  |  |
| System              | PayCode :                                    | 0001          |        |  |  |  |  |  |  |  |
| USER                | Name:                                        | MOHIT DIWAKAR |        |  |  |  |  |  |  |  |
| Public Holiday      | Department :                                 | SOFTWARE      | a mart |  |  |  |  |  |  |  |
| Leave Application   |                                              |               |        |  |  |  |  |  |  |  |
| Gate Pass           | Designation :                                | SSE           |        |  |  |  |  |  |  |  |
| Leave App. Status   | Date Of Joinning::                           | 01/01/2013    |        |  |  |  |  |  |  |  |
| Leave Balance       | Browse Photo                                 | Browse        |        |  |  |  |  |  |  |  |
| Emp.Attendance      |                                              | Upload        |        |  |  |  |  |  |  |  |
| Change Password     |                                              |               |        |  |  |  |  |  |  |  |
| LogOut              |                                              |               |        |  |  |  |  |  |  |  |

<NOTE: The image shown below is only for reference.>

#### <u>Public Holiday</u>

When you click on the link 'Public Holiday', the list of Holidays, which is saved in StarTimeOffice software will appear as per assigned by the company. <NOTE: Different holidays can be set for different locations or departments or their combinations.>

| Welcome : Pradeep Gul | Welcome : Pradeep Guleria               |              |  |  |  |  |  |  |  |  |
|-----------------------|-----------------------------------------|--------------|--|--|--|--|--|--|--|--|
| Leave/OD Management   | Public Holidays                         |              |  |  |  |  |  |  |  |  |
| System                | From Date : From Date To Date : To Date | Go           |  |  |  |  |  |  |  |  |
| Public Holiday        | Holiday Date                            | Description  |  |  |  |  |  |  |  |  |
| Leave Application     |                                         |              |  |  |  |  |  |  |  |  |
| OD Gate Pass          | 26/01/2013                              | REPUBLIC DAY |  |  |  |  |  |  |  |  |
| Leave App. Status     | 26/03/2013                              | HOLI         |  |  |  |  |  |  |  |  |
| Leave Balance         |                                         |              |  |  |  |  |  |  |  |  |
| Emp.Attendance        | 27/03/2013                              | DHULANDI     |  |  |  |  |  |  |  |  |
| Change Password       |                                         |              |  |  |  |  |  |  |  |  |
|                       |                                         |              |  |  |  |  |  |  |  |  |
|                       | 1                                       |              |  |  |  |  |  |  |  |  |
| LogOut                | 1                                       |              |  |  |  |  |  |  |  |  |

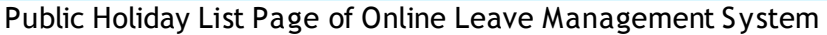

#### Leave Application

To apply Leave, click on Leave Application menu. In this page, the user has to fill the application for the leave. Select the 'from date', 'to date' and the leave type that you want to apply for, for e.g., EL, CL etc. Now select the leave duration for e.g., full day/half day and then mention the reason. You can also provide Contact no. during leave and finally submit the leave application. After leave submission is done successfully, a message will appear on the screen indicating that your leave application has been submitted.

Leave Application of online Leave Management system

| Leave/OD Management       | Leave Application          |                                                      |  |  |  |  |  |  |
|---------------------------|----------------------------|------------------------------------------------------|--|--|--|--|--|--|
| System                    | PayCode :                  | 0003                                                 |  |  |  |  |  |  |
| USER                      | From Date :                | 5-Jun-2013                                           |  |  |  |  |  |  |
| Public Holiday            | To Date :                  | 6-Jun-2013                                           |  |  |  |  |  |  |
| Leave Application         | Leave Type/Code :          | L01 - EARNED LEAVE - EL-21 You have 8 EL in Pending! |  |  |  |  |  |  |
| Gate Pass                 | Leave Duration :           | Full Day                                             |  |  |  |  |  |  |
| Leave App. Status         | *                          | Going to USA                                         |  |  |  |  |  |  |
| Leave Balance             | Reason :                   | 101300 - 10335962/28                                 |  |  |  |  |  |  |
| Emp.Attendance            |                            |                                                      |  |  |  |  |  |  |
| Change Password           | Contact No. During Leave : | 8744875448                                           |  |  |  |  |  |  |
| LogOut                    |                            | Submit Reset                                         |  |  |  |  |  |  |
| Change Password<br>LogOut | Contact No. During Leave : | Submit Reset                                         |  |  |  |  |  |  |

If leave is pending to be approved then it will appear besides the "Leave Type/Code" Stating the leave type and no of leaves pending (If more no of leave is pending to be approved).

#### <u>OD Gate Pass</u>

Select 'OD Gate Pass' option and the gate pass home page will open. You can enter the 'out time' and 'in time' for your gate pass, select the purpose (official/personal) and give reason.

| ave/OD Management | OFFICIAL OD GATE PASS |                                               |  |  |  |  |  |
|-------------------|-----------------------|-----------------------------------------------|--|--|--|--|--|
| USER              | PayCode :             | 0061                                          |  |  |  |  |  |
| Public Holiday    | Out Time :            | 00:00                                         |  |  |  |  |  |
| eave Application  |                       | (For ex:-01:00 A.M=01:00 and 01:00 P.M=13:00) |  |  |  |  |  |
| OD Gate Pass      | In Time :             | 00:00                                         |  |  |  |  |  |
| eave App. Status  |                       | (For ex:-01:00 A.M=01:00 and 01:00 P.M=13:00) |  |  |  |  |  |
| Leave Balance     | Purpose :             | OFFICIAL C PERSONAL                           |  |  |  |  |  |
| Emp.Attendance    |                       |                                               |  |  |  |  |  |
| Change Password   | Reason :              |                                               |  |  |  |  |  |
|                   |                       | Submit Reset                                  |  |  |  |  |  |
| LogOut            |                       |                                               |  |  |  |  |  |
|                   |                       |                                               |  |  |  |  |  |
|                   |                       |                                               |  |  |  |  |  |

OD Gate Pass of Online Leave Management system

#### Leave Application Status

To see the status of the leave application, click on Leave Application Status menu. Select the type of leave (All/Cancel/Voucher No). For Voucher No, type the number and press View button to see the status of your leave Application. For other cases, it will be displayed when the option is selected. Here the value of the 'approval' column indicates whether the leave has been approved or not. 'Y' indicates that the leave has been approved; 'N' indicates that the application has been rejected and a blank value indicates that the super user has not seen the application till that time. To see the status of approval/rejection of gate pass, then click on "OD Gate Pass status.

#### Welcome : Pradeep Guleria

| Leave/OD Management | Leave OD S                       | itatus        |             |            |              |          |          |         |  |  |
|---------------------|----------------------------------|---------------|-------------|------------|--------------|----------|----------|---------|--|--|
| System              | Leave Status Od Gate Pass Status |               |             |            |              |          |          |         |  |  |
| USER                |                                  | Cancal 🖉 Voud | Nor No Minn | _          |              |          |          |         |  |  |
| Public Holiday      |                                  |               | VIEW VIEW   |            |              |          |          |         |  |  |
| Logue Application   | VOU_ID                           | VOU_DATE      | FROM_DATE   | TO_DATE    | LEAVE_NAME   | DURATION | APPROVAL | REMARKS |  |  |
| Leave Application   | 14                               | 04/05/2013    | 01/05/2013  | 01/05/2013 | CASUAL LEAVE | 1        |          |         |  |  |
| OD Gate Pass        | 15                               | 04/05/2013    | 02/05/2013  | 02/05/2013 | CASUAL LEAVE | 1        |          |         |  |  |
| Leave App. Status   | 16                               | 04/05/2013    | 03/05/2013  | 03/05/2013 | CASUAL LEAVE | 1        |          | - []    |  |  |
| Logya Balanca       | 17                               | 04/05/2013    | 04/05/2013  | 04/05/2013 | CASUAL LEAVE | 1        |          |         |  |  |
| Leave balance       | 18                               | 04/05/2013    | 06/05/2013  | 06/05/2013 | CASUAL LEAVE | 1        |          |         |  |  |
| Emp.Attendance      | 19                               | 04/05/2013    | 02/04/2013  | 02/04/2013 | CASUAL LEAVE | 1        |          |         |  |  |
| Change Password     | 1                                |               |             |            |              | - W      | 50.<br>  |         |  |  |
|                     |                                  |               |             |            |              |          |          |         |  |  |
|                     |                                  |               |             |            |              |          |          |         |  |  |
| LogOut              |                                  |               |             |            |              |          |          |         |  |  |

#### Leave/OD Approval status Page of online Leave Management System

#### Welcome : Rajesh Pandey

| Leave/OD Management | Leave OD S              | tatus                  |                   |                      |          |        |  |  |
|---------------------|-------------------------|------------------------|-------------------|----------------------|----------|--------|--|--|
| System              | Leave Status            | s Od Ga                | te Pass Status    |                      |          |        |  |  |
| USER                | Employee's OD Gate Pass |                        |                   |                      |          |        |  |  |
| Public Holiday      |                         |                        |                   |                      |          |        |  |  |
| Leave Application   | Out Time                | Out Time Hours Minutes |                   |                      |          |        |  |  |
| OD Gate Pass        | In Time                 |                        | н                 | Hours Minutes Search |          |        |  |  |
| Leave App. Status   | Apply ID                | Paycode                | Out Time          | In Time              | Vehicle  | Status |  |  |
| Leave Balance       | 11                      | 0061                   | 20 May 2013 17:45 | 20 May 2013 17:45    | OFFICIAL | P      |  |  |
| Emp.Attendance      | 12                      | 0061                   | 20 May 2013 17:46 | 20 May 2013 17:47    | PERSONAL | Р      |  |  |
| Change Password     |                         |                        |                   |                      |          |        |  |  |
|                     |                         |                        |                   |                      |          |        |  |  |
|                     |                         |                        |                   |                      |          |        |  |  |
|                     |                         |                        |                   |                      |          |        |  |  |

#### <u>Leave Balance</u>

#### To see the statistics of the annual leaves, click on Leave Balance menu.

| Leave/OD Management | Leave Balance |                    |                   |                  |  |  |  |
|---------------------|---------------|--------------------|-------------------|------------------|--|--|--|
| System<br>USER      | Leave Name    | Opening<br>Balance | Consumed<br>Leave | Balance<br>Leave |  |  |  |
| Public Holiday      | CASUAL LEAVE  | 100                | 1.5               | 98.5             |  |  |  |
| Leave Application   | EARNED LEAVE  | 100                | 0                 | 100              |  |  |  |
| OD Gate Pass        | ON DUTY       | 100                | 0                 | 100              |  |  |  |
| Lanua Ann Chatur    | SICK LEAVE    | 100                | 1                 | 99               |  |  |  |
| Leave App. Status   | COMP. OFF     | 100                | 0                 | 100              |  |  |  |
| Leave Balance       |               |                    |                   |                  |  |  |  |
| Emp.Attendance      |               |                    |                   |                  |  |  |  |
| Change Password     |               |                    |                   |                  |  |  |  |
|                     |               |                    |                   |                  |  |  |  |
|                     |               |                    |                   |                  |  |  |  |
| LogOut              |               |                    |                   |                  |  |  |  |

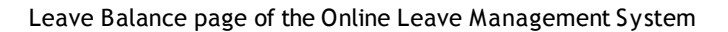

Leave Name indicates the type of the leave; Opening Balance indicates the leaves carried forward from the previous financial year or the leaves credited from the current financial year; Consumed Leaves indicates the number of leaves already availed and Balance Leaves indicates the number of leaves left to avail.

#### Employee Attendance

To see the status of your attendance, click on Employee Attendance menu. Select the "from date" and the "to date" for the period you wish to see the attendance of and press the go button. It can be seen in *GRID VIEW OR CALENDER VIEW* In calendar view user can view the attendance for full month or till current date.

| Leona/OD Monovement | Employee Attendan                        | ce <u>Grid View</u> Cala                    | nder View                                    |                                         |                                   |                                   |                                   |
|---------------------|------------------------------------------|---------------------------------------------|----------------------------------------------|-----------------------------------------|-----------------------------------|-----------------------------------|-----------------------------------|
| System              | For Month Jan-20                         | 13                                          |                                              | Go                                      |                                   |                                   |                                   |
| USER                | USER Monday Tuesday Wednesda             |                                             | Wednesday                                    | Wednesday Thursday Fri                  |                                   | Friday Saturday                   |                                   |
| Public Holiday      |                                          | 1<br>In 19:28<br>Out: ?                     | 2<br>In 19:28<br>Out: ?                      | 3<br>In : 14:00<br>Out: 19:28 (ED)      | 4<br>In : 13:00<br>Out: 23:00     | 5<br>In : 09:00<br>Out: 23:00     | 6<br>In 19:29<br>Out: ?           |
| Leave Application   | 7                                        | Status: POH<br>8                            | Status: MIS<br>9                             | Status: P<br>10                         | Status: H_OD<br>11                | Status: H_OD<br>12                | Status: POW<br>13                 |
| Gate Pass           | In : 13:00<br>Out: 23:00<br>Status: H OD | In 19:29<br>Out: ?<br>Status: MIS           | In 19:29<br>Out: ?<br>Status: OD             | In : 19:29<br>Out: 22:00<br>Status: OD  | In 19:30<br>Out: ?<br>Status: MIS | In 19:30<br>Out: ?<br>Status: POH | In 19:30<br>Out: ?<br>Status: POW |
| Leave App. Status   | 14<br>In : 08:54                         | 15<br>In 19:30                              | 16<br>In 19:30                               | 17<br>In 19:31                          | 18                                | 19<br>In 19:31                    | 20<br>In 19:31                    |
| Leave Balance       | Out: 19:30<br>Status: P                  | Out: ?<br>Status: MIS                       | Out: ?<br>Status: CO                         | Out: ?<br>Status: MIS                   | Status: A                         | Out: ?<br>Status: H_CL            | Out: ?<br>Status: POW             |
| Emp.Attendance      | 21<br>In 1 09:01                         | 22<br>In 1 08/59                            | 23<br>In 19:31                               | 24<br>In 19:32                          | 25<br>In 19:32                    | 26<br>In 19:32                    | 27<br>In 19:32                    |
| Change Password     | Out: 19:31<br>Status: P                  | Out: 19:42<br>Status: P                     | Out: ?<br>Status: MIS                        | Out: ?<br>Status: MIS                   | Out: ?<br>Status: MIS             | Out: ?<br>Status: POH             | Out: ?<br>Status: POW             |
| LogOut              | 28<br>In 19:32<br>Out: ?<br>Status: MIS  | 29<br>In : 08:57<br>Out: 19:32<br>Status: P | 30<br>In : 08:55<br>Out: 19:33<br>Status: EL | 31<br>In 19:33<br>Out: ?<br>Status: MIS |                                   | 9                                 |                                   |
|                     | Present 27.5                             | eave:2.5 Holi                               | day:0 We                                     | ek Off:0 At                             | isent:1 Lat                       | e'O Tota                          | I Days: 31                        |

< NOTE: (in snapshot) indicates the selected link >

Calender View

# Welcome : Rajesh Pandey

| Leave/OD Management | Employee Attendance Grid View Calander View   |           |          |      |       |                 |              |         |               |        |
|---------------------|-----------------------------------------------|-----------|----------|------|-------|-----------------|--------------|---------|---------------|--------|
| System              | From Date : 01-Mar-2013 To Date : 31-Mar-2013 |           |          |      |       |                 |              | Go      |               |        |
|                     |                                               |           |          |      |       | Early Donarturo | Workod Hours | Statuc  |               |        |
| Public Holiday      | Date                                          | Day       | Pay Coue | Sint | 111   |                 |              |         |               | Status |
| Leave Application   | 01/03/2013                                    | Friday    | 0061     | GEN  | 21:49 | 06:30           | 12:49        | 00:00   | 08:41         | P      |
| OD Gate Pass        | 02/03/2013                                    | Saturday  | 1000     | GEN  | 22:01 | 00:13           | 13:01        | 00:00   | 08:12         | P      |
| Logue App. Status   | 03/03/2013                                    | Sunday    | 0001     | GEN  | 21:53 | 06:10           | 12:53        | 00:00   | 08:17         | P      |
| Leave App. Status   | 04/03/2013                                    | Monday    | 0061     | OFF  | 06:18 | 12:14           | 00:00        | 00:00   | 05:56         | POW    |
| Leave Balance       | 05/03/2013                                    | Tuesday   | 0061     | GEN  | 12:53 | 21:06           | 03:53        | 00:00   | 08:13         | р      |
| Emp.Attendance      | 06/03/2013                                    | Wednesday | 0061     | GEN  | 12:52 | 21:03           | 03:52        | 00:00   | 08:11         | р      |
| Change Password     | 07/03/2013                                    | Thursday  | 0061     | GEN  | 12:56 | 21:13           | 03:56        | 00:00   | 08:17         | р      |
|                     | 08/03/2013                                    | Friday    | 0061     | GEN  | 12:55 | 21:24           | 03:55        | 00:00   | 08:29         | p      |
|                     | 09/03/2013                                    | Saturday  | 0061     | GEN  | 13:05 | 21:12           | 04:05        | 00:00   | 08:07         | p      |
| LogOut              | 10/03/2013                                    | Sunday    | 0061     | GEN  | 06:47 | 19:05           | 00:00        | 00:00   | 12:18         | р      |
|                     |                                               |           | 5        |      |       |                 |              | _       |               |        |
|                     | 1 <u>2 3 4</u>                                |           |          |      |       |                 |              |         |               |        |
|                     | Present:24                                    | Leave:0   | Holiday: | 2    | Weel  | c Off:4         | Absent: 1    | Late:19 | Total Days:31 |        |

Grid View

# <u>Change Password</u>

To change your password, click on the 'Change Password' menu.

| Welcome : Rajesh Pano              | dey                                                               |  |
|------------------------------------|-------------------------------------------------------------------|--|
| Leave/OD Management<br>System      | Change Password                                                   |  |
| USER<br>Dublic Holiday             | Leave Management System Change Password<br>Employee Login ID 0061 |  |
| Leave Application                  | Old Password                                                      |  |
| OD Gate Pass                       | Confirm Password                                                  |  |
| Leave App. Status<br>Leave Balance | Change                                                            |  |
| Emp.Attendance                     |                                                                   |  |
| Change Password                    |                                                                   |  |
|                                    |                                                                   |  |
| LogOut                             |                                                                   |  |

Change Password page of Online Leave Management System

#### <u>Logout</u>

Press Logout option of the StarTimeOffice menu to logout from the Online Leave Management System.

# SUPER USER

# For Super User two additional privileges has been provided in addition to all options present in USER log in.

When the Super User logs in to the Application, the following home page will appear

|              | Leave/OD Management<br>System | Profile            |                   |  |
|--------------|-------------------------------|--------------------|-------------------|--|
|              | SUPER USER                    | PayCode :          | 0006              |  |
|              | Public Holiday                | Name:              | ADAM SHAFFI SHAIK |  |
|              | Leave Application             | Department :       | QAD               |  |
|              | Gate Pass                     | Designation :      | GENERAL MANAGER   |  |
|              | Leave App. Status             | Date Of Joinning:: | 24/01/2011        |  |
|              | Leave Balance                 | -<br>Browse Photo  | Browse            |  |
|              | Emp.Attendance                | browse Photo       | Tutad             |  |
|              | Change Password               |                    | Upload            |  |
|              | Approve Leave                 |                    |                   |  |
| $\backslash$ | Employee Reports              | )                  |                   |  |
|              | LogOut                        |                    |                   |  |

Home Page for Super Users in Online Leave Management System

#### Approve Leave

This menu allows the Super User to approve the leaves for his/her subordinates.

| <note:< th=""><th>(in snapshot) indicates the link to be selected&gt;</th></note:<> | (in snapshot) indicates the link to be selected> |
|-------------------------------------------------------------------------------------|--------------------------------------------------|
|-------------------------------------------------------------------------------------|--------------------------------------------------|

| Leave/OD Management | Leave Ap | prove       |         |                      |            |            |            |                |                   |
|---------------------|----------|-------------|---------|----------------------|------------|------------|------------|----------------|-------------------|
| SUPER USER          | Name Em  | ployee Name | e Pay   | code Employee Paycoc | le Search  |            |            |                |                   |
| Public Holiday      |          | Apply ID    | Paycode | Employee Name        | From Date  | To Date    | Leave Code | Leave Duration | First Second Half |
| Leave Application   | Select   | 1           | 0002    | KUBER PANT           | 01/04/2013 | 01/04/2013 | L01        | 1              | 0                 |
| OD Gate Pass        | Select   | 2           | 0002    | KUBER PANT           | 02/04/2013 | 02/04/2013 | L01        | 1              | 0                 |
| Leave App. Status   | Select   | 3           | 0002    | KUBER PANT           | 03/04/2013 | 03/04/2013 | L01        | 1              | 0                 |
| Leave Balance       | Select   | 4           | 0002    | KUBER PANT           | 04/04/2013 | 04/04/2013 | L01        | 1              | 0                 |
| Emp. Attendance     | Select   | 6           | 0002    | KUBER PANT           | 09/04/2013 | 09/04/2013 | L01        | 1              | 0                 |
| Change Dassword     | Select   | 9           | 0002    | KUBER PANT           | 18/04/2013 | 18/04/2013 | L01        | 1              | 0                 |
| Change Password     | Select   | 11          | 0003    | P.D.Dhiman           | 06/05/2013 | 06/05/2013 | L01        | 1              | 0                 |
| Approve Leave       | Select   | 12          | 0003    | P.D.Dhiman           | 07/05/2013 | 07/05/2013 | L01        | 1              | 0                 |
| Employee Reports    | Select   | 13          | 0003    | P.D.Dhiman           | 08/05/2013 | 08/05/2013 | L01        | 1              | 0                 |
| LogOut              | Select   | 14          | 0014    | Pradeep Guleria      | 01/05/2013 | 01/05/2013 | L01        | 1              | 0                 |
|                     |          |             |         |                      |            |            |            |                |                   |

Selection of Leave for Approval

There is an option for searching employees who have applied for leave. The Super User can search for the employee with wither the name or the pay code. Click on <u>select</u> link in Grid to open the Leave approval page of the selected employee.

| OD Management Lear | ve Approve |            |             |                             |                             |  |
|--------------------|------------|------------|-------------|-----------------------------|-----------------------------|--|
| SUPER USER         | Name       | KUBER PANT | LeaveReason | Reason :                    | L01 - CASUAL LEAVE - 092.00 |  |
| Iblic Holiday      |            |            |             |                             | L02 - EARNED LEAVE - 100.00 |  |
| ve Application     | Paycode    | 0002       | LeaveDate   | 01/04/2013 to<br>01/04/2013 | L03 - ON DUTY - 100.00      |  |
|                    |            |            |             |                             | L04 - SICK LEAVE - 096.50   |  |
| D Gate Pass De     | signation  | SECRETARY  | FromDate    | 01/04/2013 Edit             | L05 - COMP. OFF - 100.00    |  |
| ve App. Status     |            |            |             |                             |                             |  |
| ave Balance De     | epartment  | 604        | ToDate      | 01/04/2013 Edit             |                             |  |
| p.Attendance       |            |            | Approved    |                             |                             |  |
| nge Password       | oucher_No  | 0000027656 | date        | 04/05/2013                  |                             |  |
| prove Leave        | eaveCode   | L01        | Approve     | © Yes ◎ No                  |                             |  |
| loyee Reports      | ave Name   | CL         | Duration    | 1                           |                             |  |
| LogOut             |            |            |             |                             | -                           |  |
|                    |            |            |             |                             |                             |  |
|                    | Remarks    |            |             |                             |                             |  |
|                    |            |            |             | .::                         |                             |  |
|                    |            |            | 01          | Canaal                      |                             |  |
|                    |            |            | UK          | Cancel                      |                             |  |

Leave Approval page of Selected leave ID

Super User can reduce the applied leave duration by changing the 'from date', and 'to date' of applied leave.

Super User has the right to approve/disapprove leave. If the leave is approved then select **Yes** else **No** and with Remarks and press <u>**OK**</u> button. Thereafter A mail will be sent to the user with reason.

#### Employee Reports

This menu allows the Super User to check Employee Reports like:

- 1. Employee Detail
- 2. Absenteeism
- 3. Monthly Performance Register
- 4. Attendance
- 5. Late Arrival

#### <u>Employee Detail</u>

In this report the Super User can check the details of employees of his/her company. The format of employee details is given below:

| Welcome : KUBER PAN                | T      |           |                    |                              |              |             |                                        |                               |           |       |                   |                    |                                      |
|------------------------------------|--------|-----------|--------------------|------------------------------|--------------|-------------|----------------------------------------|-------------------------------|-----------|-------|-------------------|--------------------|--------------------------------------|
| Leave/OD Management                | Emplo  | oyee Rej  | ports              |                              |              |             |                                        |                               |           |       |                   |                    |                                      |
| SUPER USER                         | @ Fr   | mplovee   | Detail             |                              | sm           |             | All                                    |                               | Selection |       |                   |                    |                                      |
| Public Holiday                     | O Pe   | erforman  | ce Register        | O Late Arriva                | al           |             | Ok                                     |                               |           |       |                   |                    |                                      |
| Leave Application                  | O At   | ttendanc  | e                  |                              |              |             | Export in E                            | xcel                          |           |       |                   |                    |                                      |
| OD Gate Pass                       | Active | e PayCode | EmployeeName       | GuardianName                 | DOB          | JoiningDate | CompanyName                            | e Dept.Name                   | Cat.Nam   | e Sez | Qualification     | Designation        | GradeName                            |
| Leave App. Status<br>Leave Balance | Y      | 0002      | KUBER PANT         | SH.HANSH<br>DUTT PANT        | 06/09/1977   | 06/09/2007  | BRAKES<br>INDIA PVT                    | GENERAL ADMIN                 | STAFF     | м     |                   | SECRETARY          | OFFICERS,ENGG.,SR<br>OFF & SR. ENGG. |
| Emp.Attendance                     | v      | 0003      | P.D. Dhiman        | Sh.                          | 12/01/1061   | 24/09/2007  | LTD<br>DANBLOCK<br>BRAKES              |                               | STAFE     | м     | B.E<br>Industrial | Sr C M             | MD&CM                                |
| Approve Leave                      |        | 0003      | P.D.Dillinari      | Dass Dhiman                  | 13/01/1901   | 24/03/2007  | INDIA PVT<br>LTD                       | PP C/ MANAGEMENT              | JTAIT     |       | Engg.             | 01.0.14            | MID & GIM                            |
| Employee Reports                   | Y      | 0014      | Pradeep<br>Guleria | Sh.R.L<br>Guleria            | 01/12/1980   | 12/11/2007  | DANBLOCK<br>BRAKES<br>INDIA PVT<br>LTD | R &<br>D/QUALITY/LAB          | STAFF     | м     | D.M.E./BBA        | ASSIST.<br>MANAGER | ASST. MANAGER                        |
|                                    | Y      | 0017      | Manish<br>Kumar    | Sh.Madan<br>Pal Singh        | 10/08/1979   | 26/11/2007  | DANBLOCK<br>BRAKES<br>INDIA PVT<br>LTD | MAINTENANCE                   | STAFF     | м     | ІТІ               | Fitter             | ASST                                 |
|                                    | Y      | 0020      | Parmod<br>Sharma   | Sh.Chander<br>Bhan<br>Sharma | 28/07/1978   | 03/12/2007  | DANBLOCK<br>BRAKES<br>INDIA PVT<br>LTD | MAINTENANCE                   | STAFF     | м     | Matric            | DG<br>Operator     | ASST                                 |
|                                    | Y      | 0030      | Anil Kumar         | Sh.Anand<br>Kumar            | 21/03/1978   | 18/12/2007  | DANBLOCK<br>BRAKES<br>INDIA PVT<br>LTD | R &<br>D/QUALITY/LAB          | STAFF     | м     | BA                | Supervisor         | ASST                                 |
|                                    | 1      |           |                    |                              |              |             |                                        |                               |           |       |                   |                    |                                      |
|                                    |        |           |                    | Соруг                        | ight © StarL | ink Commun  | ication(P) L                           | d. <u>Visit Us Starlinkir</u> | ndia!     |       |                   |                    |                                      |

#### <u>Absenteeism</u>

In absenteeism report the Super User can see the reports of those employees who were absent in the selected period by selecting the 'from date' and the 'to date'. An example of absenteeism report is given below:

| Leave/OD Management | Employ  | ee Report          | 5           |             |                |                      |     |            |              |        |       |        |          |
|---------------------|---------|--------------------|-------------|-------------|----------------|----------------------|-----|------------|--------------|--------|-------|--------|----------|
| System              | From Da | ate : 1-1          | Mar-2013    |             | To Date : 2    | 9-Mar-2013           |     |            |              |        |       |        |          |
| SUPER USER          | © Emp   | oloyee Deta        | ail 💿 A     | bsenteeism  |                | A11                  |     |            | Selection    |        |       |        |          |
| Public Holiday      | © Per   | formance R         | egister 💿 L | ate Arrival |                | Ok                   |     |            |              |        |       |        |          |
| Leave Application   | O Atte  | endance            |             |             |                | Export in Exce       | e1  |            |              |        |       |        |          |
| OD Gate Pass        | Paycode | e EmpName          | Dateoffice  | Companycode | DepartmentCode | DepartmentName       | Cat | Catagoryna | me Gradecode | reason | Shift | Status | LeaveTyp |
| Leave App. Status   | 0002    | KUBER<br>PANT      | 11/03/2013  | 206         | 604            | GENERAL ADMIN        | STF | STAFF      | мо           | Reason | GEN   | CL     | L        |
| Leave Balance       | 0002    | KUBER<br>PANT      | 16/03/2013  | 206         | 604            | GENERAL ADMIN        | STF | STAFF      | мо           |        | GEN   | H_SL   | L        |
| Emp.Attendance      | 0002    | KUBER<br>PANT      | 25/03/2013  | 206         | 604            | GENERAL ADMIN        | STF | STAFF      | мо           |        | GEN   | SL     | L        |
| Approve Leave       | 0014    | Pradeep<br>Guleria | 11/03/2013  | 206         | 401            | R &<br>D/OUALITY/LAB | STF | STAFF      | M1           |        | GEN   | CL     | L        |
| mployee Reports     | 0014    | Pradeep<br>Guleria | 29/03/2013  | 206         | 401            | R &<br>D/OUALITY/LAB | STF | STAFF      | M1           |        | GEN   | H_CL   | L        |
| LogOut              | 0017    | Manish<br>Kumar    | 13/03/2013  | 206         | 209            | MAINTENANCE          | STF | STAFF      | A1           |        | с     | EL     | L        |
|                     | 0017    | Manish<br>Kumar    | 14/03/2013  | 206         | 209            | MAINTENANCE          | STF | STAFF      | A1           |        | С     | EL     | L        |
|                     | 0017    | Manish<br>Kumar    | 28/03/2013  | 206         | 209            | MAINTENANCE          | STF | STAFF      | A1           |        | A     | CL     | L        |
|                     | 0020    | Parmod<br>Sharma   | 16/03/2013  | 206         | 209            | MAINTENANCE          | STF | STAFF      | A1           |        | GEN   | CL     | L        |
|                     | 0020    | Parmod<br>Sharma   | 18/03/2013  | 206         | 209            | MAINTENANCE          | STF | STAFF      | A1           |        | GEN   | SL     | L        |
|                     | 0030    | Anil<br>Kumar      | 29/03/2013  | 206         | 401            | R &<br>D/QUALITY/LAB | STF | STAFF      | A2           |        | GEN   | A      |          |
|                     |         |                    |             |             |                |                      |     |            |              |        |       |        |          |

#### Monthly Performance Register

In monthly performance register the Super User can check the performance of employees like shift, in time, out time etc. The format of monthly performance register is given below:

|                               |                      |               | STAR          | LINK COM         | IMUNIC      | CATI      | ON PVT       | LTI        | ).          |               |        |             |               |            |
|-------------------------------|----------------------|---------------|---------------|------------------|-------------|-----------|--------------|------------|-------------|---------------|--------|-------------|---------------|------------|
| Welcome : KUBER PAI           | <u>NT</u>            |               |               |                  |             |           |              |            |             |               |        |             |               |            |
| Leave/OD Management<br>System | Employee Reports     |               | -             |                  | 2010        |           |              |            |             |               |        |             |               |            |
| SUPER USER                    | © Employee Detail    | © Abs         | enteeism      | Date : 29-Ma     | ar-2013     | Al        | 1            |            | S           | election      |        |             |               |            |
| Public Holiday                | Performance Register | er 💿 Late     | e Arrival     |                  | [           | O         | c            |            |             |               |        |             |               |            |
| Leave Application             | C Attendance         |               |               |                  | 1           | Export in | Excel        |            |             |               |        |             |               |            |
| OD Gate Pass                  | PayCode              | PresentCardNo | EmpName       | DepartmentName   | CatagoryNa  | me Shift  | Dateoffice   | In<br>Time | Out<br>Time | MinutesWorked | Status | LATEARRIVAL | SHIFTATTENDED | LeaveValue |
| Leave App. Status             | 0002                 | 0000002       | KUBER<br>PANT | GENERAL<br>ADMIN | STAFF       | GEN       | 01/03/2013   | 09:08      |             | 0             | MIS    | o           | GEN           | 0          |
| Emp.Attendance                | 0002                 | 00000002      | KUBER<br>PANT | GENERAL<br>ADMIN | STAFF       | GEN       | 02/03/2013   | 09:00      | 18:30       | 570           | Р      | 0           | GEN           | 0          |
| Change Password               | 0002                 | 00000002      | KUBER<br>PANT | GENERAL<br>ADMIN | STAFF       | OFF       | 03/03/2013   | 09:00      | 17:55       | 535           | POW    | 0           | OFF           | 0          |
| Approve Leave                 | 0002                 | 0000002       | KUBER<br>PANT | GENERAL<br>ADMIN | STAFF       | GEN       | 04/03/2013   | 09:08      | 18:50       | 582           | Р      | 0           | GEN           | 0          |
| Employee Reports              | 0002                 | 0000002       | KUBER<br>PANT | GENERAL<br>ADMIN | STAFF       | GEN       | 05/03/2013   | 08:58      | 18:53       | 595           | Р      | 0           | GEN           | 0          |
| Logout                        | 0002                 | 0000002       | KUBER<br>PANT | GENERAL<br>ADMIN | STAFF       | GEN       | 06/03/2013   | 08:50      | 17:57       | 547           | Р      | 0           | GEN           | 0          |
|                               | 0002                 | 00000002      | KUBER<br>PANT | GENERAL<br>ADMIN | STAFF       | GEN       | 07/03/2013   | 09:07      | 18:31       | 564           | Р      | 0           | GEN           | 0          |
|                               | 0002                 | 0000002       | KUBER<br>PANT | GENERAL<br>ADMIN | STAFF       | GEN       | 08/03/2013   | 09:15      | 18:52       | 577           | P      | 15          | GEN           | 0          |
|                               | 0002                 | 00000002      | KUBER<br>PANT | GENERAL<br>ADMIN | STAFF       | GEN       | 09/03/2013   | 09:01      | 18:18       | 557           | Р      | 0           | GEN           | 0          |
|                               | 0002                 | 0000002       | KUBER<br>PANT | GENERAL<br>ADMIN | STAFF       | OFF       | 10/03/2013   |            |             | 0             | wo     | 0           | OFF           | 0          |
|                               | 0002                 | 00000002      | KUBER<br>PANT |                  | STAFF       | GEN       | 11/03/2013   | 09:00      | 18:45       | 585           | CL     | o           | GEN           | 1          |
|                               |                      | C             | opyright (    | StarLink Com     | nunication( | P) Ltd.   | Visit Us Sta | rlinkin    | dia!        |               |        |             |               |            |

Star Link Communication Pvt. Ltd.

(Leave Management System) Page 15

#### <u>Attendance</u>

In attendance report, the Super User can check the attendance of employees by selecting the 'from date' and the 'to date'. Its report format is given below.

| ave/OD Management<br>System     | Employee Reports From Date : 1-Mar- | 2013          | Тс           | o Date : 29-M    | ar-2013     |            |               |                         |       |            |        |
|---------------------------------|-------------------------------------|---------------|--------------|------------------|-------------|------------|---------------|-------------------------|-------|------------|--------|
| SUPER USER                      | © Employee Detail                   | O Abs         | enteeism     | L.               | All         |            | Selection     |                         |       |            |        |
| Public Holiday                  | Performance Regis                   | ter OLat      | e Arrival    |                  | Ok          |            |               |                         |       |            |        |
| Leave Application               | Attendance                          |               |              |                  | Export in I | Excel      |               |                         |       |            |        |
| OD Gate Pass                    | Paycode                             | EMPNAME       | Catagoryname | DepartmentName   | Gradecode   | Dateoffice | SHIFTATTENDED | ShiftStartTime          | In    | LateArriva | Status |
| Leave App. Status               | 0002                                | KUBER<br>PANT | STAFF        | GENERAL<br>ADMIN | MO          | 01/03/2013 | GEN           | 3/1/2013<br>9:00:00 AM  | 09:08 | 0          | MIS    |
| Leave Balance<br>Emp.Attendance | 0002                                | KUBER<br>PANT | STAFF        | GENERAL<br>ADMIN | MO          | 02/03/2013 | GEN           | 3/2/2013<br>9:00:00 AM  | 09:00 | 0          | Р      |
| Change Password                 | 0002                                | KUBER<br>PANT | STAFF        | GENERAL<br>ADMIN | MO          | 03/03/2013 | OFF           |                         | 09:00 | 0          | POW    |
| Approve Leave                   | 0002                                | KUBER<br>PANT | STAFF        | GENERAL<br>ADMIN | MO          | 04/03/2013 | GEN           | 3/4/2013<br>9:00:00 AM  | 09:08 | 0          | Р      |
| LogOut                          | 0002                                | KUBER<br>PANT | STAFF        | GENERAL<br>ADMIN | MO          | 05/03/2013 | GEN           | 3/5/2013<br>9:00:00 AM  | 08:58 | 0          | Р      |
| Luguar                          | 0002                                | KUBER<br>PANT | STAFF        | GENERAL<br>ADMIN | MO          | 06/03/2013 | GEN           | 3/6/2013<br>9:00:00 AM  | 08:50 | 0          | Р      |
|                                 | 0002                                | KUBER<br>PANT | STAFF        | general<br>Admin | MO          | 07/03/2013 | GEN           | 3/7/2013<br>9:00:00 AM  | 09:07 | 0          | Р      |
|                                 | 0002                                | KUBER<br>PANT | STAFF        | general<br>Admin | MO          | 08/03/2013 | GEN           | 3/8/2013<br>9:00:00 AM  | 09:15 | 15         | Р      |
|                                 | 0002                                | KUBER<br>PANT | STAFF        | GENERAL<br>ADMIN | M0          | 09/03/2013 | GEN           | 3/9/2013<br>9:00:00 AM  | 09:01 | 0          | Р      |
|                                 | 0002                                | KUBER<br>PANT | STAFF        | GENERAL<br>ADMIN | MO          | 10/03/2013 | OFF           |                         |       | 0          | wo     |
|                                 | 0002                                | KUBER<br>PANT | STAFF        | GENERAL<br>ADMIN | MO          | 11/03/2013 | GEN           | 3/11/2013<br>9:00:00 AM | 09:00 | 0          | CL     |

#### Late Arrival

In late arrival report the Super User can check the reports of those employees who have come late in the company. Its report format is given below:

| Leave/OD Management | Employ  | ee Reports         |                      |              |           |       |                |               |                         |        |               |              |             |           |
|---------------------|---------|--------------------|----------------------|--------------|-----------|-------|----------------|---------------|-------------------------|--------|---------------|--------------|-------------|-----------|
| System              | From Da | ate : 1-Ma         | ır-2013              | To Date      | : 29-M    | lar-2 | 013            |               |                         |        |               |              |             |           |
| SUPER USER          | © Emp   | oloyee Detail      | © Absentee           | eism         |           |       | A11            |               | Selection               |        |               |              |             |           |
| Public Holiday      | O Per   | formance Reg       | jister 🔍 Late Arri   | val          |           |       | Ok             |               |                         |        |               |              |             |           |
| Leave Application   | © Atte  | endance            |                      |              |           |       | Export in Exce | 21            |                         |        |               |              |             |           |
| OD Gate Pass        | Paycod  | EMPNAME            | DepartmentName       | Catagoryname | Gradecode | Shift | Dateoffice     | SHIFTATTEND   | ED shiftStartTime       | In     | Latearrival L | ate1 La      | te10 Late30 | Late60 BU |
| Leave App. Status   | 0002    | KUBER              | GENERAL ADMIN        | STAFE        | MO        | GEN   | 08/03/2013     | GEN           | 3/8/2013                | 09:15  | 5 15          | 20.0         |             | de        |
| Leave Balance       | 0002    | PANT               | CENERCE ADMIN        | UTAT         | 1110      |       | 00,00,2010     | GEN           | 9:00:00 AM              | 0.5.1. | 10            |              |             |           |
| Emp.Attendance      | 0002    | PANT               | GENERAL ADMIN        | STAFF        | MO        | GEN   | 13/03/2013     | GEN           | 3/13/2013<br>9:00:00 AM | 09:13  | 3 13          | aje a        |             | do        |
| Change Password     | 0002    | KUBER<br>PANT      | GENERAL ADMIN        | STAFF        | MO        | GEN   | 18/03/2013     | GEN           | 3/18/2013<br>9:00:00 AM | 09:20  | 20            | 30 S         | •           | do        |
| Approve Leave       | 0002    | KUBER<br>PANT      | GENERAL ADMIN        | STAFF        | MO        | GEN   | 19/03/2013     | GEN           | 3/19/2013<br>9:00:00 AM | 09:29  | 929           | aja aj       |             | do        |
| LogOut              | 0002    | KUBER<br>PANT      | GENERAL ADMIN        | STAFF        | MO        | GEN   | 20/03/2013     | GEN           | 3/20/2013<br>9:00:00 AM | 09:24  | 4 24          | ate at       | e           | do        |
| Logout              | 0002    | KUBER<br>PANT      | GENERAL ADMIN        | STAFF        | MO        | GEN   | 21/03/2013     | GEN           | 3/21/2013<br>9:00:00 AM | 09:14  | 4 14          | ate a        | 8           | do        |
|                     | 0002    | KUBER<br>PANT      | GENERAL ADMIN        | STAFF        | MO        | GEN   | 22/03/2013     | GEN           | 3/22/2013<br>9:00:00 AM | 09:13  | 3 13          | 240.2        |             | do        |
|                     | 0002    | KUBER<br>PANT      | GENERAL ADMIN        | STAFF        | MO        | GEN   | 23/03/2013     | GEN           | 3/23/2013<br>9:00:00 AM | 09:20  | 20            | ate a        |             | do        |
|                     | 0002    | KUBER<br>PANT      | GENERAL ADMIN        | STAFF        | MO        | GEN   | 29/03/2013     | GEN           | 3/29/2013<br>9:00:00 AM | 09:20  | 20            | 240.2        | •           | do        |
|                     | 0003    | P.D.Dhiman         | PPC/MANAGEMENT       | STAFF        | M6        | GEN   | 02/03/2013     | GEN           | 3/2/2013<br>9:00:00 AM  | 09:16  | 5 16          | 240 2        | •           |           |
|                     | 0003    | P.D.Dhiman         | PPC/MANAGEMENT       | STAFF        | M6        | GEN   | 28/03/2013     | GEN           | 3/28/2013<br>9:00:00 AM | 09:16  | 5 16          | <b>3</b> 6 3 | 8           |           |
|                     | 0014    | Pradeep<br>Guleria | R &<br>D/QUALITY/LAB | STAFF        | M1        | GEN   | 02/03/2013     | GEN           | 3/2/2013<br>9:00:00 AM  | 09:12  | 2 12          | 36.3         | •           |           |
|                     | 0014    | Pradeep<br>Guleria | R &<br>D/QUALITY/LAB | STAFF        | M1        | GEN   | 07/03/2013     | GEN           | 3/7/2013<br>9:00:00 AM  | 09:14  | 4 14          | **           |             |           |
|                     | 0014    | Pradeep<br>Guleria | R &<br>D/QUALITY/LAB | STAFF        | M1        | GEN   | 09/03/2013     | GEN           | 3/9/2013<br>9:00:00 AM  | 09:15  | 5 15          | 3¢ 3         |             |           |
|                     |         |                    | Copyright @          | StarLink Co  | ommunicat | tion( | P) Ltd. Visit  | Us Starlinkir | idia!                   |        |               |              |             |           |
|                     |         |                    |                      |              |           | T     |                |               |                         |        |               |              |             |           |

#### <u>Logout</u>

Press Logout option of the StarTimeOffice menu to logout from the Online Leave Management System.

# GATE USER

| Welcome : Parmod Sha  | rma       |                    |               |        |       |   |  |
|-----------------------|-----------|--------------------|---------------|--------|-------|---|--|
| Leave/OD Management   | Profile:- |                    |               |        |       |   |  |
| System                |           | PayCode :          | 0020          |        | -     | - |  |
| Gate User             |           | Name:              | Parmod Sharma |        | -     | - |  |
| Half Day Leave Status |           | Department :       | MAINTENANCE   |        |       |   |  |
| OD Gate Pass Status   |           | Designation :      | DG Operator   |        |       |   |  |
| LogOut                |           | Date Of Joinning:: | 03/12/2007    | _      | 12010 | 1 |  |
|                       |           | Browse Photo       |               | Browse |       |   |  |
|                       |           |                    | Upload        |        |       |   |  |
|                       |           |                    |               |        |       |   |  |
|                       |           |                    |               |        |       |   |  |

When the Gate User logs in this software the Home page will look like as follows: Gate Users Page of Online Leave Management System

#### Employee's Half Day Leave Status:

Click Half Day Leave Status button to open 'Half Day Leave Status' home page. In this page a gate user can see details of those employees who are going on Half Day Leave .

| Leave/OD Management   | Half Day Leave Status Change Password                    |
|-----------------------|----------------------------------------------------------|
| System                | Employee's Half Day Leave Status                         |
| Gate User             | Paycode C Employee Name     Search     Date: Date Search |
| Half Day Leave Status |                                                          |
| OD Gate Pass Status   |                                                          |
| LogOut                |                                                          |

#### Employee's OD Gate Pass:

Click OD gate pass button to open 'Gate Pass Status' home page. In this page a gate user can see details of those employees who go for Out Duty for usually 1-3 hours. A gate user can check the status of gate pass whether it is approved or not approved and allow/deny the employee to leave

| Em                   | ployee's (       | DD Gate Pa                   | <u>iss Employ</u>                                          | ee's OD Leave                                                                                | <u>Status</u> |                                                                                                    |      |        |                                              |                  |                              |
|----------------------|------------------|------------------------------|------------------------------------------------------------|----------------------------------------------------------------------------------------------|---------------|----------------------------------------------------------------------------------------------------|------|--------|----------------------------------------------|------------------|------------------------------|
| Emp                  | loyee's C        | D Gate Pa                    | 55                                                         |                                                                                              |               |                                                                                                    |      |        |                                              |                  |                              |
| •                    | aycode           | © Employ                     | ee Name                                                    |                                                                                              |               | Search                                                                                                | ]    |        |                                              |                  |                              |
| Ou                   | Time             |                              | Hours                                                      | ✓ Minutes ▼                                                                                  |               |                                                                                                    | -    |        |                                              |                  |                              |
|                      | Time             |                              | Hours                                                      | ✓ Minutes ▼                                                                                  |               | Search                                                                                                |      |        |                                              |                  |                              |
|                      |                  |                              |                                                            |                                                                                              |               |                                                                                                    |      | 6-1-   |                                              |                  |                              |
|                      | Apply<br>ID      | Paycode                      | Name                                                       | Out Time                                                                                     | Time          | In Time                                                                                               | Time | UserID | Vehicle                                      | Status           | Reas                         |
| Edit                 | 3                | 0002                         | KUBER                                                      | 07 May 2013                                                                                  |               | 07 May 2013                                                                                           |      |        | OFFICIAL                                     | Р                | Reas                         |
|                      | 1                | 1000000                      | FAINT                                                      | 11.00                                                                                        |               | 11:10                                                                                                 |      |        | CLASSIC STOCKS                               | 1                |                              |
| Edit                 | 4                | 0002                         | KUBER<br>PANT                                              | 07 May 2013<br>12:08                                                                         |               | 07 May 2013<br>12:10                                                                                  |      |        | PERSONAL                                     | P                | Reas                         |
| <u>Edit</u>          | 4                | 0002                         | KUBER<br>PANT<br>KUBER<br>PANT                             | 07 May 2013<br>12:08<br>07 May 2013<br>13:08                                                 |               | 11:10<br>07 May 2013<br>12:10<br>07 May 2013<br>13:10                                                 |      |        | PERSONAL                                     | P<br>P           | Reas<br>Reas                 |
| Edit<br>Edit         | 4<br>5<br>6      | 0002                         | KUBER<br>PANT<br>KUBER<br>PANT<br>P.D.Dhiman               | 07 May 2013<br>12:08<br>07 May 2013<br>13:08<br>07 May 2013<br>11:08                         |               | 11:10<br>07 May 2013<br>12:10<br>07 May 2013<br>13:10<br>07 May 2013<br>11:10                         |      |        | PERSONAL<br>PERSONAL<br>OFFICIAL             | P<br>P<br>P      | Reaso<br>Reaso<br>Reaso      |
| Edit<br>Edit<br>Edit | 4<br>5<br>6<br>7 | 0002<br>0002<br>0003<br>0003 | KUBER<br>PANT<br>KUBER<br>PANT<br>P.D.Dhiman<br>P.D.Dhiman | 07 May 2013<br>12:08<br>07 May 2013<br>13:08<br>07 May 2013<br>11:08<br>07 May 2013<br>12:08 |               | 11:10<br>07 May 2013<br>12:10<br>07 May 2013<br>13:10<br>07 May 2013<br>11:10<br>07 May 2013<br>11:10 |      |        | PERSONAL<br>PERSONAL<br>OFFICIAL<br>PERSONAL | P<br>P<br>P<br>P | Reas<br>Reas<br>Reas<br>Reas |

#### Change Password

The Gate User can change his password. Click on "Change Password" button to change the password.

|  | Change | Password | Page | for | Gate | Use |
|--|--------|----------|------|-----|------|-----|
|--|--------|----------|------|-----|------|-----|

| Employee Login ID | 0002 Show in Character |
|-------------------|------------------------|
| Old Password      | Old Password           |
| New Password      | New Password           |
| Confirm Password  | New Password           |

#### <u>Logout</u>

Click on Logout menu option of the StarTimeOffice menu to Log-out from the LMS application.

# ADMIN

Admin is a system defined user. When the Admin logs in to the Online Leave Management Software, the following home page will open.

|                               | Star Link Communication Pvt. Ltd.                                     |
|-------------------------------|-----------------------------------------------------------------------|
| Leave/OD Management<br>System | Welcome :Admin                                                        |
| SUPER ADMIN                   |                                                                       |
| Approve Leave                 |                                                                       |
| Create User                   | Stan Link Communication Put I td                                      |
| Import User                   | Star Link Communication Fvt. Ltu.                                     |
| LogOut                        |                                                                       |
|                               |                                                                       |
|                               | CopyRight @ Star Link Communication Pvt. Ltd. (www.Starlinkindia.com) |
|                               | Admin Page of Online Leave Management System                          |

#### Approve Leave

Click on Approve Leave menu of the Online Leave Management system to approve the leaves. When a user applies for leave then his/her leave is visible to his/her super user as well as admin. After selecting the Leave ID, Leave Approval page of selected leave ID would be open.

Selection of Leave for Approval

#### Star Link Communication Pvt. Ltd.

|               | Welcome :Admin                                       |  |  |  |  |  |  |  |  |  |  |
|---------------|------------------------------------------------------|--|--|--|--|--|--|--|--|--|--|
| Leave Approva | Leave Approval                                       |  |  |  |  |  |  |  |  |  |  |
| Back LogOut   | Back LogOut                                          |  |  |  |  |  |  |  |  |  |  |
|               |                                                      |  |  |  |  |  |  |  |  |  |  |
| Apply Id :    | Select Apply ID                                      |  |  |  |  |  |  |  |  |  |  |
|               | Select Apply ID 25-0000071-AMRESH KUMAR              |  |  |  |  |  |  |  |  |  |  |
|               | 24-00000128-SUMIT KAPOOR<br>23-00000128-SUMIT KAPOOR |  |  |  |  |  |  |  |  |  |  |

CopyRight @ Star Link Communication Pvt. Ltd. (www.Starlinkindia.com)

| Voucher_No :                    | 000006424             | L01 - CASUAL LEAVE - 000.00 |
|---------------------------------|-----------------------|-----------------------------|
| Name :                          | AMRESH KUMAR          | 202 - 001 2011 - 000.00     |
| Paycode :                       | 00000071              |                             |
| Designation :                   | Software Developer    |                             |
| Department :                    | SDD                   |                             |
| LeaveField :                    | L02                   |                             |
| LeaveCode :                     | OD                    |                             |
| Duration :                      | 1                     |                             |
|                                 |                       |                             |
| LeaveReason :                   | Meeting In Maruti     |                             |
| FromDate :                      | 13/01/2012 13/01/2012 |                             |
| FromDate :                      | 13/01/2012 Edit       |                             |
| ToDate :                        | 13/01/2012 Edit       |                             |
|                                 |                       |                             |
| Approved Date<br>(DD/MM/YYYY) : | 13/01/2012            |                             |
| ⊙ Approve                       | O Not Approve         |                             |
| Remarks                         |                       |                             |
| Ok                              |                       |                             |

Leave Approval page of Selected leave ID

# <u>Create User</u>

Press Create User button to open the create user page of Online leave management system. An admin can create, update and delete account of User/Super User/Gate User

|            | Welcome:Admin                  |               |                  |          |                        |                                        |                        |             |          |         |  |  |  |  |
|------------|--------------------------------|---------------|------------------|----------|------------------------|----------------------------------------|------------------------|-------------|----------|---------|--|--|--|--|
|            |                                |               |                  |          | • User (               | C Reported (                           | Jser                   |             |          |         |  |  |  |  |
|            | User Type Registered           |               |                  |          |                        |                                        |                        |             |          |         |  |  |  |  |
|            | Paycode                        | э 🗌           |                  | Location |                        | Employee Na                            | ime                    |             |          |         |  |  |  |  |
|            | Company Department Designation |               |                  |          |                        |                                        |                        |             |          |         |  |  |  |  |
|            |                                |               |                  |          |                        |                                        |                        |             |          |         |  |  |  |  |
| Search     |                                |               |                  |          |                        |                                        |                        |             |          |         |  |  |  |  |
| New        | Update                         | Delete        | Reported<br>User | PayCode  | Employee<br>Name       | Company                                | Department             | Designation | Location | User ID |  |  |  |  |
| New        | <u>Edit</u>                    | <u>Delete</u> | ۵.               | 0002     | KUBER PANT             | DANBLOCK<br>BRAKES<br>INDIA PVT<br>LTD | GENERAL ADMIN          |             | UNIT I   | 0002    |  |  |  |  |
| <u>New</u> | <u>Edit</u>                    | <u>Delete</u> | 4                | 0003     | P.D.Dhiman             | DANBLOCK<br>BRAKES<br>INDIA PVT<br>LTD | PPC/MANAGEMENT         |             | UNIT I   | 0003    |  |  |  |  |
| New        | <u>Edit</u>                    | <u>Delete</u> | 0                | 0004     | Braj Bhushan<br>Sharma | DANBLOCK<br>BRAKES<br>INDIA PVT<br>LTD | HR                     |             | UNIT I   | 0004    |  |  |  |  |
| New        | <u>Edit</u>                    | Delete        | 0                | 0006     | Rajeev Garg            | DANBLOCK<br>BRAKES<br>INDIA PVT<br>LTD | LOGISTIC/WARE<br>HOUSE |             | UNIT I   | 0006    |  |  |  |  |
| <u>New</u> | <u>Edit</u>                    | <u>Delete</u> | <b>Q</b>         | 0008     | Naveen Rana            | DANBLOCK<br>BRAKES<br>INDIA PVT<br>LTD | ASSEMBLY               |             | UNIT I   | 0008    |  |  |  |  |

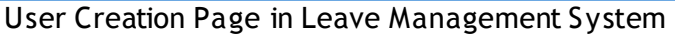

#### To Create User in LMS

1-Select "Unregistered User" from drop-down list. There are many options for searching user in LMS, so Search Unregistered user for Creation LMS user.

2- Click on New link in Grid view,

|             | Select Unregistered User  |    |             |           |                         |             |             |           |  |  |  |
|-------------|---------------------------|----|-------------|-----------|-------------------------|-------------|-------------|-----------|--|--|--|
|             |                           |    |             |           | Welcome:Ad              | dmin        |             |           |  |  |  |
|             | User O Reported User      |    |             |           |                         |             |             |           |  |  |  |
|             | User Type Un Registered 💌 |    |             |           |                         |             |             |           |  |  |  |
|             | Paycode 0043 Location     |    |             |           |                         | Name        |             |           |  |  |  |
| c           | Company Department        |    |             |           |                         | Designation |             |           |  |  |  |
|             | ,                         |    |             |           | Search                  |             |             |           |  |  |  |
| New         | PayCo                     | de | Employee Na | ime       | Company                 | Department  | Designation | Location  |  |  |  |
| New         | 0043 JITENDRA KUMAR NAYAK |    |             | IAR NAYAK | Jindal Buildsys<br>Ltd. | ІТ          |             | New Delhi |  |  |  |
| Click to ad | Click to add New User Id  |    |             |           |                         |             |             |           |  |  |  |
|             |                           |    |             |           |                         |             |             |           |  |  |  |

3- Select Reporting User from click on select link, there is also an option for search Reporting user.

|                                                                           | Welcome:Admin    |                            |                      |             |              |                        |                      |           |  |  |  |  |  |
|---------------------------------------------------------------------------|------------------|----------------------------|----------------------|-------------|--------------|------------------------|----------------------|-----------|--|--|--|--|--|
| Paycode 0164 Location Employee Name Company Department Designation Search |                  |                            |                      |             |              |                        |                      |           |  |  |  |  |  |
| Paycode :                                                                 | 0043             |                            |                      |             |              | Employe Name           | JITENDRA KUMAR NAYAK |           |  |  |  |  |  |
| User Id :                                                                 | 004              | 13                         | Av                   | ailabile    |              | Company                | Jindal Buildsys Ltd. |           |  |  |  |  |  |
| Password :                                                                | •••              |                            |                      |             |              | Department IT          |                      |           |  |  |  |  |  |
| Confirm Passwor                                                           | d : 🛛 👓          | •                          |                      |             |              | Designation            |                      |           |  |  |  |  |  |
| 🗖 Is Gate User 🤅                                                          | ??               |                            |                      |             |              | Location New Delhi     |                      |           |  |  |  |  |  |
| ayCode                                                                    | Employee<br>Name | Company                    | Department           | Designation | Location     | Selected Reported User |                      | Move Up   |  |  |  |  |  |
| Select 0164                                                               | ANAND            | Jindal<br>Buildsys<br>Ltd. | Sales &<br>Marketing |             | New<br>Delhi |                        |                      | Move Down |  |  |  |  |  |
| $\smile$                                                                  |                  |                            |                      |             |              |                        |                      | Submit    |  |  |  |  |  |
|                                                                           |                  |                            |                      |             |              |                        |                      | Reset     |  |  |  |  |  |

After Clicking on New Link

|                           |                                                                       |                           |                                        |            |             | Weld                  | ome:Admin                                   |                      |           |  |  |  |  |
|---------------------------|-----------------------------------------------------------------------|---------------------------|----------------------------------------|------------|-------------|-----------------------|---------------------------------------------|----------------------|-----------|--|--|--|--|
|                           | Paycode 0004 Location Employee Name Company Department HR Designation |                           |                                        |            |             |                       |                                             |                      |           |  |  |  |  |
|                           | Search                                                                |                           |                                        |            |             |                       |                                             |                      |           |  |  |  |  |
| Paycod                    | е:                                                                    | 00                        | 14                                     |            |             |                       | Employe Name                                | Pradeep Guleria      |           |  |  |  |  |
| User Id : 0014 Availabile |                                                                       |                           |                                        |            |             |                       | Company                                     | DANBLOCK BRAKES INDI | A PVT LTD |  |  |  |  |
| Passw                     | ord :                                                                 | •                         | •••                                    |            |             |                       | Department                                  | R & D/QUALITY/LAB    |           |  |  |  |  |
| Confirm                   | Password                                                              |                           |                                        |            |             |                       | Designation                                 |                      |           |  |  |  |  |
| 🗖 Is G                    | ate User ?                                                            | '?                        |                                        |            |             |                       | Location UNIT I                             |                      |           |  |  |  |  |
|                           | PayCode                                                               | Employee<br>Name          | Company                                | Department | Designation | Location              | Selected Reported User<br>0002-KUBER PANT   | Move Up              |           |  |  |  |  |
| <u>Select</u>             | 0004                                                                  | Braj<br>Bhushan<br>Sharma | DANBLOCK<br>BRAKES<br>INDIA PVT<br>LTD | HR         |             | UNIT I                | 0003-P.D.Dhiman<br>0004-Braj Bhushan Sharma |                      | Move Down |  |  |  |  |
|                           |                                                                       |                           | Submit                                 | Reset      |             |                       |                                             |                      |           |  |  |  |  |
|                           |                                                                       |                           |                                        |            | After       | r <mark>clicki</mark> | <u>ng on select link</u>                    |                      |           |  |  |  |  |

3-After filling User ID password, the Admin can the rearrange order of reporting users with the help of <u>Move Up</u> and <u>Move Down</u> button.

4-After filling all the required fields and checking validation, click on the Submit Button to Create User.

# To Edit Existing LMS User

1-To edit a user; select the user for editing by clicking on the Edit link.

|                                |              |               |                  |          | W             | elcome:Adr              | nin                  |             |           |         |  |
|--------------------------------|--------------|---------------|------------------|----------|---------------|-------------------------|----------------------|-------------|-----------|---------|--|
|                                |              |               |                  |          | O Use         | er O Reporte            | d User               |             |           |         |  |
| User Type Registered           |              |               |                  |          |               |                         |                      |             |           |         |  |
|                                | Pa           | ycode         | 0164             | Location |               | Employee Name           |                      |             |           |         |  |
| Company Department Designation |              |               |                  |          |               |                         |                      |             |           |         |  |
|                                | 1            |               |                  |          | Se            | arch                    |                      |             |           |         |  |
| Upda                           | <b>-</b>   נ | elete         | Reported<br>User | PayCode  | Employee Name | Company                 | Department           | Designation | Location  | User ID |  |
| Edit                           | <u>[</u>     | <u>)elete</u> | 0,               | 0164     | ANAND         | Jindal<br>Buildsys Ltd. | Sales &<br>Marketing |             | New Delhi | 0164    |  |
|                                |              |               |                  |          |               |                         |                      |             |           |         |  |
|                                |              |               |                  |          |               |                         |                      |             |           |         |  |

#### Select user for Edit

|               | Welcome:Admin                                                             |                            |                            |                      |             |              |                                        |                      |                      |  |  |  |  |
|---------------|---------------------------------------------------------------------------|----------------------------|----------------------------|----------------------|-------------|--------------|----------------------------------------|----------------------|----------------------|--|--|--|--|
|               | Paycode 0164 Location Employee Name Company Department Designation Search |                            |                            |                      |             |              |                                        |                      |                      |  |  |  |  |
| Paycoc        | te :                                                                      | 0164                       |                            |                      |             |              | Employe Name                           | ANAND                |                      |  |  |  |  |
| User I        | d :                                                                       | 0164                       |                            | Check Avai           | lability    |              | Company                                | Jindal Buildsys Ltd. |                      |  |  |  |  |
| Passw         | vord :                                                                    | ••••                       |                            |                      |             |              | Department Sales & Marketing           |                      |                      |  |  |  |  |
| Confirm       | n Password                                                                |                            |                            |                      |             |              | Designation                            |                      |                      |  |  |  |  |
| 🗆 Is G        | ate User ??                                                               |                            |                            |                      |             |              | Location New Delhi                     |                      |                      |  |  |  |  |
| 1234          | <u>45678910</u>                                                           | Page Size:                 | 10 💌                       |                      |             |              | Selected Reported User<br>00004563-AVI |                      |                      |  |  |  |  |
|               | PayCode                                                                   | Employee<br>Name           | Company                    | Department           | Designation | Location     |                                        |                      | Move Up<br>Move Down |  |  |  |  |
| Select        | 0043                                                                      | JITENDRA<br>KUMAR<br>NAYAK | Jindal<br>Buildsys<br>Ltd. | IT                   |             | New<br>Delhi |                                        |                      | Submit               |  |  |  |  |
| <u>Select</u> | 0164                                                                      | ANAND                      | Jindal<br>Buildsys<br>Ltd. | Sales &<br>Marketing |             | New<br>Delhi |                                        |                      | Reset                |  |  |  |  |
|               |                                                                           |                            | lindal                     |                      |             |              |                                        |                      |                      |  |  |  |  |

After clicking on edit link

Update all fields then click on Submit button to save.

#### How to Delete LMS USER

|                      | Welcome:Admin                       |                  |         |               |                         |                      |             |           |         |  |  |  |  |
|----------------------|-------------------------------------|------------------|---------|---------------|-------------------------|----------------------|-------------|-----------|---------|--|--|--|--|
|                      | O User O Reported User              |                  |         |               |                         |                      |             |           |         |  |  |  |  |
| User Type Registered |                                     |                  |         |               |                         |                      |             |           |         |  |  |  |  |
|                      | Paycode 0164 Location Employee Name |                  |         |               |                         |                      |             |           |         |  |  |  |  |
|                      | Company Department Designation      |                  |         |               |                         |                      |             |           |         |  |  |  |  |
|                      |                                     | 1                | _       | Sea           | arch                    |                      |             |           |         |  |  |  |  |
| Update               | Delete                              | Reported<br>User | PayCode | Employee Name | Company                 | Department           | Designation | Location  | User ID |  |  |  |  |
| <u>Edit</u>          | <u>Lelete</u>                       | ۹,               | 0164    | ANAND         | Jindal<br>Buildsys Ltd. | Sales &<br>Marketing |             | New Delhi | 0164    |  |  |  |  |
|                      | $\overline{}$                       |                  |         |               |                         |                      |             |           |         |  |  |  |  |
|                      |                                     |                  |         |               |                         |                      |             |           |         |  |  |  |  |

|                               |        |                        |                    |        | V                              | /elcome:Adi                          | min                  |             |           |         |  |  |
|-------------------------------|--------|------------------------|--------------------|--------|--------------------------------|--------------------------------------|----------------------|-------------|-----------|---------|--|--|
| Leave/OD Management<br>System |        | C User C Reported User |                    |        |                                |                                      |                      |             |           |         |  |  |
| SUPER ADMIN                   |        | Paycode [              | , <u>-</u><br>0164 |        |                                | byee Name                            |                      |             |           |         |  |  |
| Approve Leave                 | (      | Company                |                    | D      | Are you sure to delete this Us | Are you sure to delete this User Id? |                      |             |           |         |  |  |
| Create User                   |        |                        | . Reported         |        |                                |                                      |                      |             |           |         |  |  |
| Import User                   | Update | Delete                 | User               | PayLod |                                | any                                  | Department           | Designation | Location  | User ID |  |  |
| LogOut                        | Edit   | Delete                 | 0                  | 0164   | ANAND                          | Buildsys Ltd.                        | Sales &<br>Marketing |             | New Delhi | 0164    |  |  |
|                               |        |                        |                    |        |                                |                                      |                      |             |           |         |  |  |
|                               |        |                        |                    |        |                                |                                      |                      |             |           |         |  |  |

#### Import User

Click on the Import User button to open import user page. If you want to create users from excel sheet then you can import excel sheet from this page and this option can create only the user and super user.

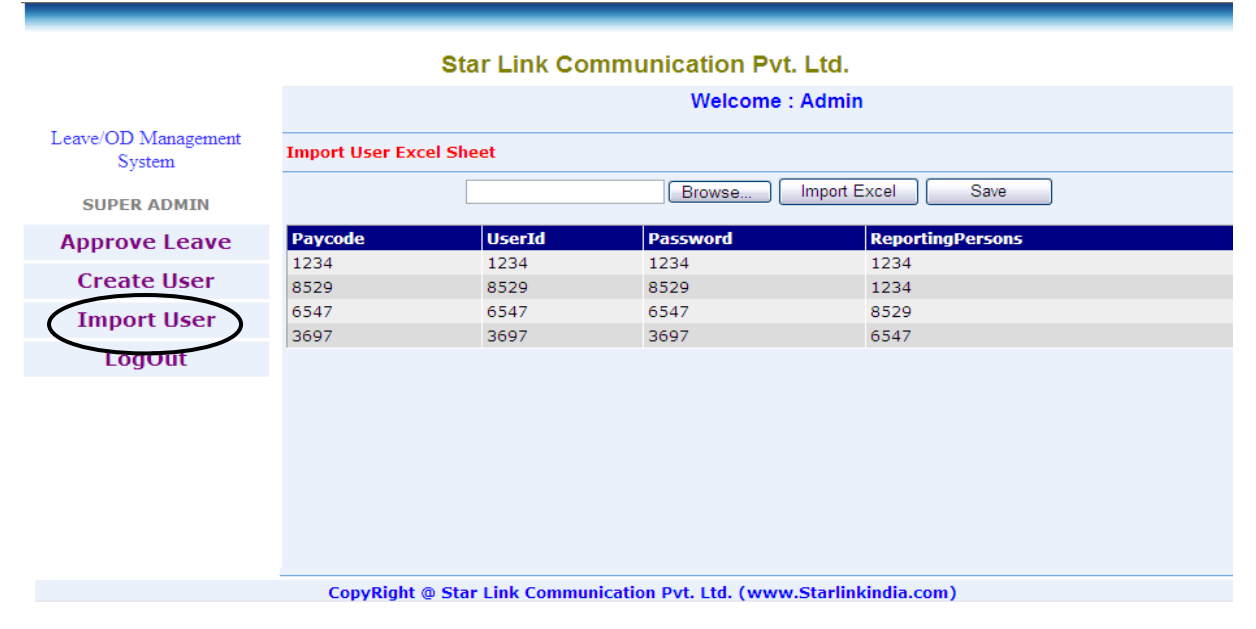

#### Create User from Excel Sheet

#### <u>Logout</u>

Press Logout option to escape from the Online Leave Management System.

#### FORGOT PASSWORD

If a User, Superuser or Gateuser has forgotten his/her LMS password, then he/she can click on the link "Forgot Password" displayed on the Login Page to retrieve the password.

| Leave/C       | D Management System                    |  |
|---------------|----------------------------------------|--|
| <u></u>       | in management oystom                   |  |
| T             | 1-1-1-1-1-1-1-1-1-1-1-1-1-1-1-1-1-1-1- |  |
|               | User Login                             |  |
| User Login ID | Employee Login ID                      |  |
| Password      | Password                               |  |
|               |                                        |  |
|               | Login Clear                            |  |
|               |                                        |  |

When any of the above mentioned users clicks on the "Forgot Password" Link then the following screen will appear.

| Leave/OD Management Syst            | tem |
|-------------------------------------|-----|
|                                     |     |
|                                     |     |
|                                     |     |
| Forgot Password                     |     |
| Employee Login ID Employee Login ID |     |
| Email Id Employee Email ID          |     |

User can type their Employee Login ID and the Email ID associated with it. As soon he/she clicks on the Submit button then an email will be sent to the respective Email ID with the Existing Password.

#### -\*-\*THE END\*-\*-